## Engagor Üzerinde Filtreleme Nasıl Yapılır?

Son Değiştirilme Tarihi 07/03/2023 2:07 pm EST

## **Tarih Filtreleme**

Engagor ana sayfasında **1** numaralı alandaki takvim ikonuna tıklanıp ardından **Advanced** butonu ile talep edilen tarih aralığı seçilir.

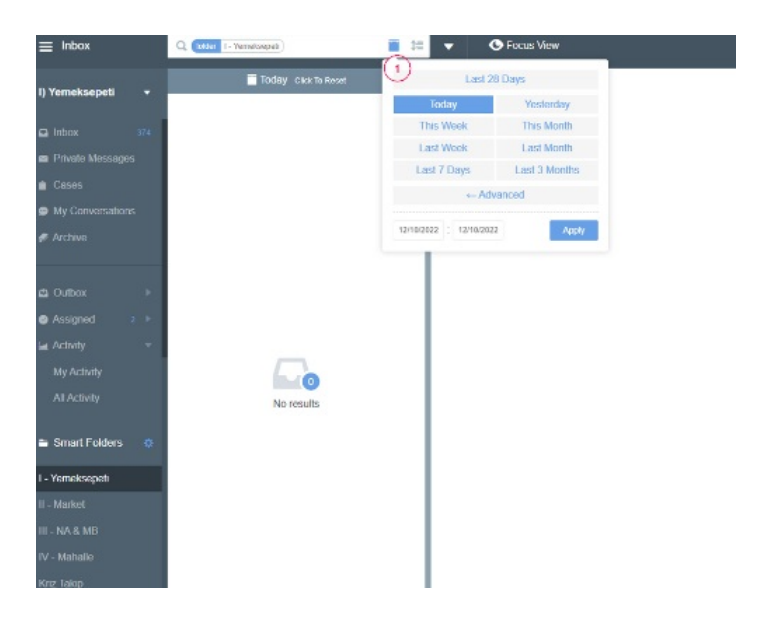

Apply butonu ile işlem tamamlanır. Böylelikle tarih olarak filtreleme yapılabilir.

|          | ▲ Si          |    |    | eptember 202 |           |         | •        |          | Octo | Ictober 2022 |       |         |        | Last 28 Days            |             |
|----------|---------------|----|----|--------------|-----------|---------|----------|----------|------|--------------|-------|---------|--------|-------------------------|-------------|
| M0<br>29 | 30            | 31 | 1  | Fr<br>2      | -5a<br>-3 | su<br>4 | M0<br>26 | 1u<br>27 | 28   | 1n<br>29     | Fr 30 | 5a<br>1 | 2<br>2 | Today                   | Yesterday   |
| 5        | 6             | 7  | 8  | 9            | 10        | 11      | 3        | 4        | 1 5  | 6            | 7     | 8       | 9      | This Week               | This Month  |
| 12       | 13            | 14 | 15 | 16           | 17        | 18      | 10       | 11       | 12   | 13           | 14    | 15      | 16     | Last Week               | Last Mont   |
| 19       | 20            | 21 | 22 | 23           | 24        | 25      | 17       | 18       | 19   | 20           | 21    | 22      | 23     | Last 7 Days             | Last 3 Mont |
| 26       | 27            | 28 | 29 | 30           | 1         | 2       | 24       | 25       | 26   | 27           | 28    | 29      | 30     | ← Advanced              |             |
| 3        | 4             | 5  | 6  | 7            | 8         | 9       | 31       | 1        | 2    | 3            | 4     | 5       | 6      | 17/09/2022 : 14/10/2022 |             |
| 00 -     | 00 ~ 00 ~ (1) |    |    | 105          | 23 - 59 - |         |          |          |      |              | 105   |         |        |                         |             |

## İçerik Filtreleme

Eski bir iletiyi bulmak için de önce tarih aralığını belirleyip ardından sol taraftaki sütundan **All Activity** klasörü seçilir.

Arama barına (tarih aralığının hemen üzerinde) istenen spesifik kelime ya da aratılan iletiye sahip kullanıcının, sosyal medya kullanıcı adını (pazarlamagunlugu) yazıp aranır. Örnek görselde **YEBO** kelimesi ile arama yapıldı ve 26 Mart 2022 tarihinde içinde Yebo geçen iletilere ulaşıldı.

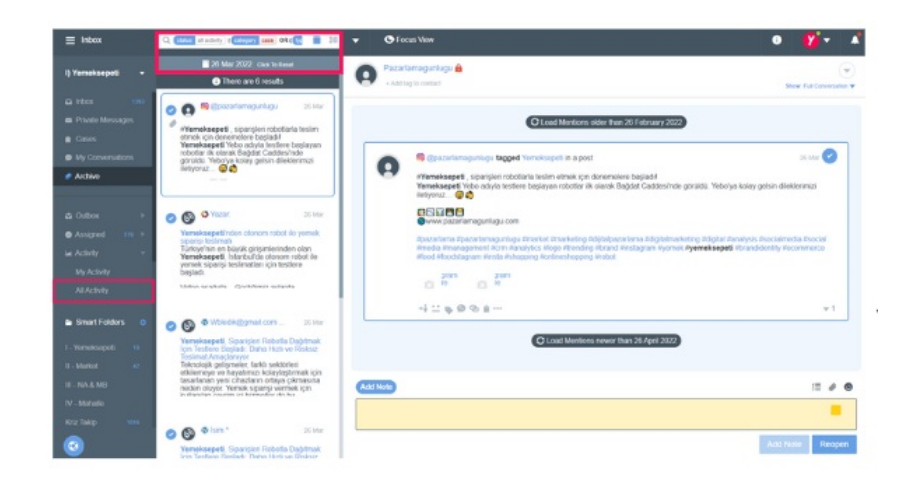